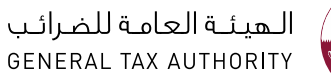

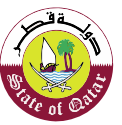

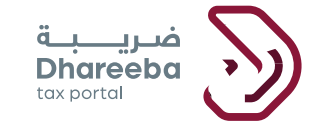

دليل المستخدم لطلب تأجيل السداد

بوابة ضريبة الإلكترونية

جدول المحتويات

دليل المستخدم لطلب تأجيل السداد الإصدار 1.0 - 2022

| 4  | .1 الهدف من هذا الدليل           |
|----|----------------------------------|
| 6  | 2. خطوات تقديم طلب تأجيل السداد  |
| 15 | 3. الإشعارات التي يستلمها المكلف |

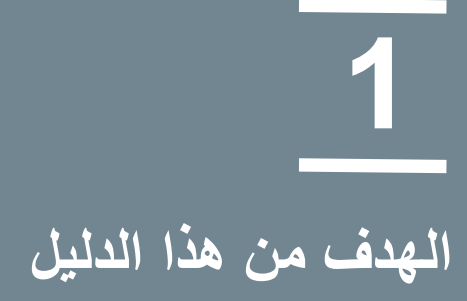

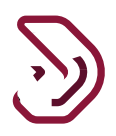

# 1 الهدف من هذا الدليل

يوضح هذا الدليل خطوات تقديم المكلف المسجل لطلب تأجيل السداد (الضريبة الإنتقائية \ ضريبة القيمة المضافة).

2

خطوات تقديم نموذج طلب تأجيل السداد

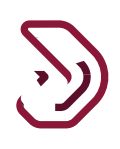

# 2. خطوات تقديم طلب تأجيل السداد

الخطوة 1: تسجيل الدخول إلى بوابة ضريبة

يجب على المكلف تسجيل الدخول إلى بوابة ضريبة حيث يتم توجيهه تلقائيا إلى بوابة التوثيق الوطني (لمعرفة كيفية التسجيل ، يرجى الرجوع إلى المستند: التسجيل الذاتي في نظام التوثيق الوطني).

ملاحظة: تتوفر "الأسئلة الشائعة" و"دليل المستخدم" ضمن قائمة "مساعدة".

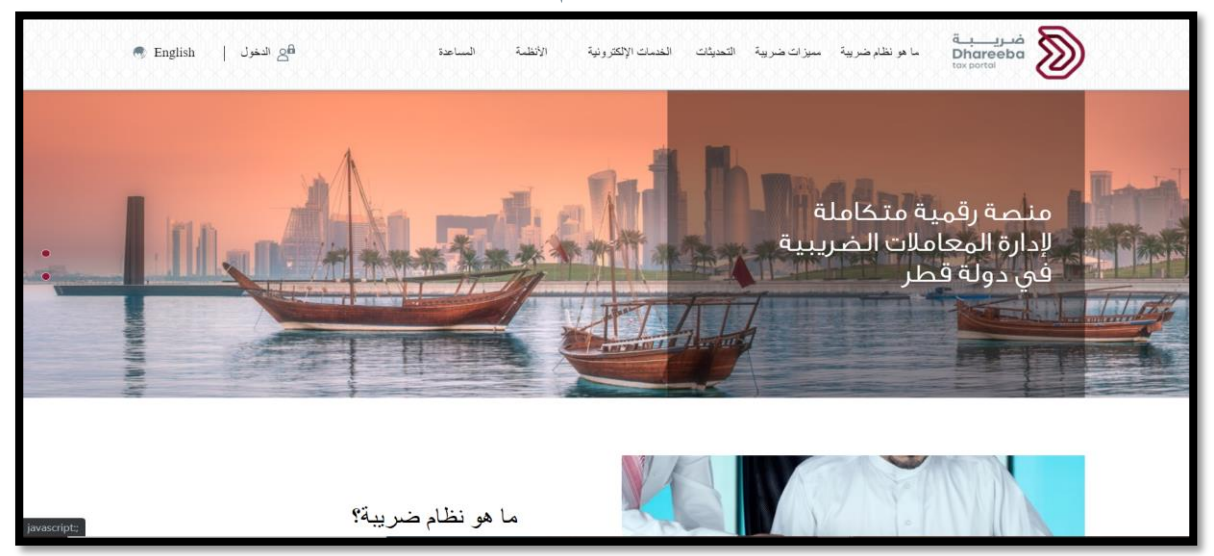

يجب على المكلف إدخال بطاقة الهوية القطرية أو عنوان البريد الإلكتروني ك "اسم مستخدم" وكلمة المرور المرتبطة به والنقر على زر "إستمرار" بعد تقديم بيانات اعتماد تسجيل الدخول.

| التوثيق الوطني<br>National Authentication | نظام<br>System                                                                                                    |                          |                                                                       | توثيرة<br>TAWTHEEQ |
|-------------------------------------------|----------------------------------------------------------------------------------------------------|--------------------------|-----------------------------------------------------------------------|--------------------|
|                                           | Authenticate  Username & Password Aut Username 26863401700 Password minim Continue Forgot your password? Create new account Cancel | thentication<br>6        | E Smart Card authentication<br>Login with Smartcard<br>Smartcard FAQs |                    |
|                                           |                                                                                                    | © 2020 Government of Qat | ar                                                                    |                    |

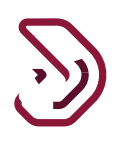

#### الخطوة 2: لوحة المعلومات

بعد تسجيل الدخول إلى البوابة من شاشة "تسجيل الدخول ك" ، يجب تحديد لوحة المعرف الضريبي.

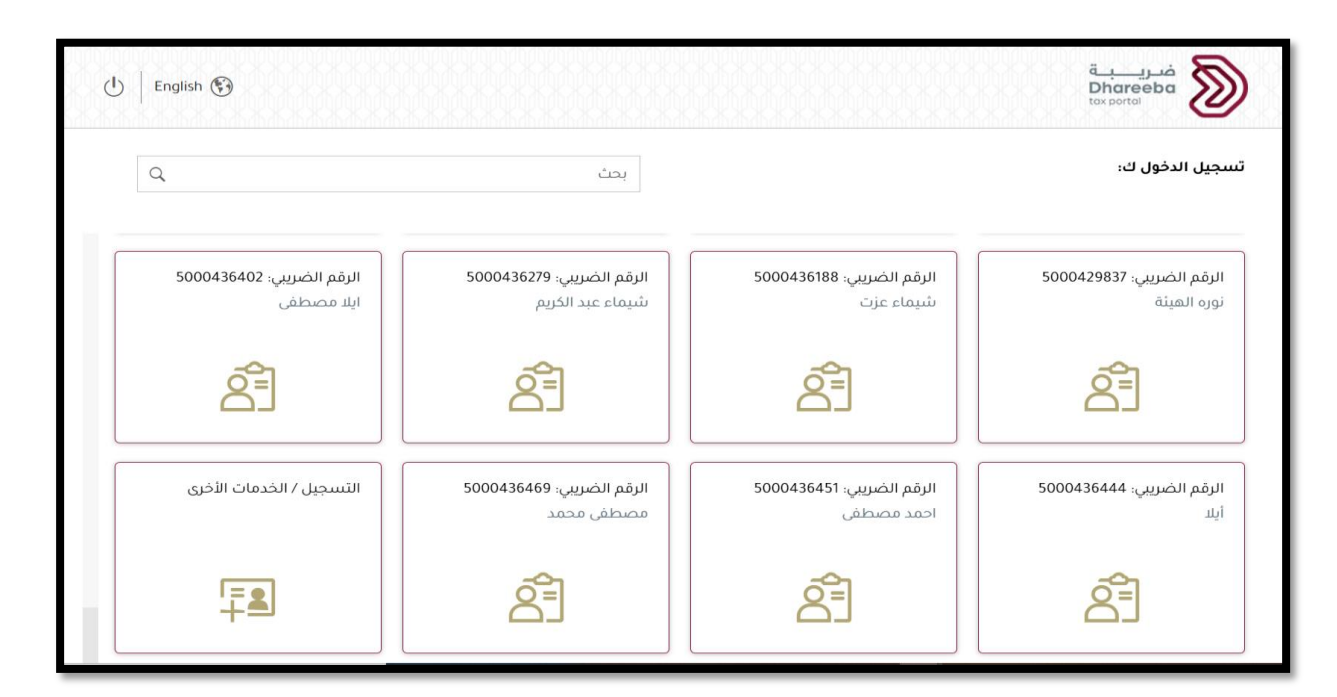

خطوة 3: ينتقل المكلف إلى الشاشة الرئيسية ويقوم بإختيار قائمة "الطلبات". ومن ثم يقوم بالنقر على زر "فتح" من لوحة "طلب تأجيل السداد" ومن ثم ينتقل لاختيار زر "إنشاء" لتأجيل السداد حسب نوع الضريبة المطلوبة.

| ७ ⊙   ∓∎                     | سم: TPPD<br>قم الضريبي: 5000467399 🙈   🎦 | الب<br>English 🕅 الر |                                                                                 | <del>فریب ق</del><br>Dhareeba<br><sub>tax portai</sub>                                                  |                         |
|------------------------------|------------------------------------------|----------------------|---------------------------------------------------------------------------------|----------------------------------------------------------------------------------------------------|-------------------------|
| أحدمات المكلفين              | د الإخطارات التقارير 🕄                   | 🖾 الطلبات            | السداد/الاسترداد 🖆                                                              | 🖻 الإقرارات/الكشوف الضريبية                                                                             | الرئيسية                |
| אַרְ כּנּסּוּט וּשׁבּּשּׁאָט | א וינּכּסוניט וווּ                       | ع الطيب              | السداد الاستيراد<br>تأجيل سداد الاستيراد لضريبة<br>القيمة المضافة<br>الشاء هعيض | العابرات/الخليوة الطريبية<br>ت / طلب تأجيل السداد<br>لل سداد الإستيراد للسلع<br>الإنتفائية<br>بشاء هعرض | الطلبان<br>الطلبان<br>ب |

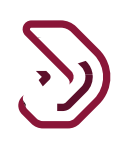

## **الخطوة 4:** ينتقل المكلف إلى شاشة التعليمات. يجب على المكلف قراءة التعليمات الخاصة بطلب تأجيل السداد ومن ثم النقر على "ابدأ الآن" للإستمرار.

| لايسم: TPPD الوسم: U   🚱   🖄 معنان المريدين. 5000467399 🕅 🕑   English 🚱 | فريبة<br>Dhareeba<br>tor portai                                                              |
|-------------------------------------------------------------------------|----------------------------------------------------------------------------------------------|
|                                                                         | تعليمات للمكلفين                                                                             |
|                                                                         | يجب قراءة وفهم هذه التعليمات قبل البدء بتقديم طلب تأجبل السداد للضربية الإنتقائية            |
|                                                                         | · يرجى النائد من تقديم معلومات صحيحة ودقيقة                                                  |
|                                                                         | <ul> <li>المعلومات التي ستقوم بتقديمها في هذا الطلب ستبقى معلومات سرية</li> </ul>            |
|                                                                         | <ul> <li>بعتبر تقديم أي معلومات كاذبة ومضللة إلى هيئة العامة للضرائب جريمة</li> </ul>        |
|                                                                         | · يرجى العلم أنك لا تزال مسؤولا عن سداد الضرائب إذا لم يتم الحصول على مواف                   |
|                                                                         | · بالنسبة لطلبات (الضريبة الإنتقائية) الفورية سيكون هناك تأجيل لمدة أقصاها                   |
|                                                                         | <ul> <li>- 3 أشهر منتاريخ الإفراج عن البضائع من الجمارك</li> </ul>                           |
|                                                                         | <ul> <li>بالنسبة للطلبات العامة (الضريبة الإنتقائية) سيكون هناك تأجيل لمدة أقصاها</li> </ul> |
|                                                                         | · 3 أشهر من تاريخ الإفراج عن البضائع من الجمارك                                              |
|                                                                         |                                                                                              |
|                                                                         |                                                                                              |
|                                                                         |                                                                                              |
| ايدا الآن 🔹                                                             | الم الم                                                                                      |

### الخطوة 5: معلومات التأجيل

ينتقل المكلف إلى خطوات نموذج طلب تأجيل السداد ، تبدأ خطوات تقديم الطلب من خطوة "معلومات التأجيل "، حيث يقوم بتعبئة البيانات حسب الحقول كما هو مبين بالمثال أدناه "معلومات التأجيل -الضريبة الإنتقائية"

| U 6 50                   | الإسم: TPPD<br>الرقم الضريبي: 00467399 | 🚫   English 🕅             |                      |         | فىرىيە <u>bhareeba</u><br>tax portal |  |
|--------------------------|----------------------------------------|---------------------------|----------------------|---------|--------------------------------------|--|
|                          |                                        | لضريبة الإنتقائية         | طلب تأجيل السداد - ا |         | رقم الطلب08700000050                 |  |
| مريح بصحة المعلومات      |                                        | 3 الملخص                  | ومات الإضافية        | 2 المعا | 1 معلومات التأجيل                    |  |
| المبلغ الإنتقائي المتوقع | المبلغ بإستثناء الإنتقائي              | نوء السلع                 |                      | الفترة  | نوع الطلب                            |  |
| (ريال قطري)              | (ريال قطري)                            | <b>U</b> 2 2, <b>P</b>    | ~                    | 6 اشهر  | عام ~                                |  |
| 40,000.00                | 40,000.00                              | التبغ ومشتقاته            |                      | _       | السداد خلال                          |  |
| 35,000.00                | 70,000.00                              | المشروبات الغازية         |                      |         | 2 أشهر 🗸                             |  |
| 70,000.00                | 70,000.00                              | مشروبات الطاقة            |                      |         |                                      |  |
|                          |                                        | المشروبات السكرية والمحلى |                      |         |                                      |  |
|                          |                                        | الكحول                    |                      |         |                                      |  |
|                          |                                        | لحم خنزير                 |                      |         |                                      |  |
| 145,000.00               | 180,000.00                             | المجموع الكلي             |                      |         |                                      |  |
| سودة استمرار ◄           | حفظ کما                                |                           |                      | 20%     | ♦ رجوع                               |  |

الخطوة 6: ينتقل المكلف إلى الخطوة الثانية عن طريق زر "الاستمرار" ضمن خطوة "المعلومات الإضافية" حيث يقوم بإرفاق تقييم السيولة. والنقر على زر "إضافة تفاصيل"

| (I | تىرىپى: 5000467399 🙈 📔 (ز | الإسم؛ 🙆   English 🚯 |                                   | فىرىيە<br>Dhareeba<br>tox portal      |  |
|----|---------------------------|----------------------|-----------------------------------|---------------------------------------|--|
|    |                           | لضريبة الإنتقائية    | طلب تأجيل السداد - ا              | رقم الطلب08700000050                  |  |
| ات | 4 تصريح بصحة المعلوم      | 3 الملخص             | 2 المعلومات الإضافية              | 1 معلومات التأجيل                     |  |
|    |                           |                      | i                                 | المعلومات الإضافية                    |  |
|    |                           |                      | ريعة) لآخر 5 سنوات 🕀 إضافة تفاصيل | إرفاق تقييم السيولة (نسبة السيولة الس |  |
|    |                           |                      |                                   | إرفاق وثائق تجارية 👔 * 🛞              |  |
|    |                           |                      |                                   | إرفاق أي مستندات داعمة (إن وجد) 📎     |  |
| _  |                           |                      |                                   | ملاحظات إضافية                        |  |
|    |                           |                      |                                   |                                       |  |
|    |                           |                      |                                   |                                       |  |
|    |                           |                      |                                   |                                       |  |
|    | حفظ كمسودة استمرار ا      |                      | 40%                               | ◄ رجوع                                |  |

**الخطوة 7:** يبدأ بإضافة البيانات المطلوبة لفحص السيولة لآخر خمس سنوات عن طريق زر "أضف المزيد" وإرفاق الميزانية، وعند الانتهاء يقوم بالنقر على زر "حفظ " للعودة إلى الشاشة الاساسية للمعلومات الإضافية. ومن ثم يقوم بإرفاق الوثائق التجارية وأي ملاحظات إضافية في الحقل النصي إن

| 0               | 命 <sub>50004</sub>             | الإسم: TPPD<br>الرقم الضريبي: 67399 | 🚫   English 🚱      |                     |                                    |                                             | فريبة<br>Dhareeba<br>tox portol                  |  |
|-----------------|--------------------------------|-------------------------------------|--------------------|---------------------|------------------------------------|---------------------------------------------|--------------------------------------------------|--|
|                 |                                |                                     | الانتقائية         | يل السداد - الضريبة | طلب تأج                            | 0870000                                     | <b>رقم الطلب</b> 00050                           |  |
| عبحة المعلومات  | 4 تصریح ب                      |                                     | 3 الملخص           |                     | 2 المعلومات الإضافية               |                                             | 1 معلومات التأجيل                                |  |
|                 |                                |                                     |                    |                     |                                    | لإضافية                                     | المعلومات ا                                      |  |
|                 |                                |                                     |                    |                     | سنوات:<br>من تاريخ التسجيل)        | سبة السريعة) لآخر 5 ر<br>ل من 5 سنوات ، قدم | قدم فحص السيولة (الند<br>(إذا كان عمر التسجيل أق |  |
| إضافة<br>تفاصيل | إرفاق<br>الميزانية<br>العمومية | نسبة سريعة                          | الإلتزامات الحالية | المستحقات           | الأوراق المالية القابلة<br>للتسويق | نقدي                                        | السنة المالية تنتهي في                           |  |
| ×               | 1                              | 3.00                                | 8,000.00           | 8,000.00            | 8,000.00                           | 8,000.00                                    | ✓ 31/12/2020                                     |  |
| ×               | Ø                              | 3.00                                | 8,000.00           | 8,000.00            | 8,000.00                           | 8,000.00                                    | ✓ 31/12/2021                                     |  |
|                 |                                |                                     |                    |                     |                                    |                                             |                                                  |  |
| اضف المزيد      | Ð                              |                                     |                    |                     |                                    |                                             |                                                  |  |

وجد.

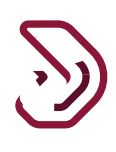

| ( | یں: 5000467399 🗟 ا   | PD الإسم: English 🚱 الرقم الض |                                               | فرر <u>ب</u> ة<br>Dhareeba<br>toxportai                            |  |
|---|----------------------|-------------------------------|-----------------------------------------------|--------------------------------------------------------------------|--|
|   |                      | الضريبة الإنتقائية            | طلب تأجيل السداد -                            | رقم الطلب08700000050                                               |  |
| ٥ | تصريح بصحة المعلومان | 3 الملخص                      | 2 المعلومات الإضافية                          | 1 معلومات التأجيل                                                  |  |
|   |                      |                               | ريعة) لاخر 5 سئوات <sub>۞ إ</sub> ضافة تفاصيل | <b>المعلومات الإضافية</b><br>إرفاق تقييم السيولة (نسبة السيولة الس |  |
|   |                      |                               |                                               | إرفاق وثائق تجارية 👔 * 🛞                                           |  |
|   |                      |                               |                                               | إرفاق أي مستندات داعمة (إن وجد) 🛞                                  |  |
|   |                      |                               |                                               | ملاحظات إضافية                                                     |  |
|   |                      |                               |                                               |                                                                    |  |
|   | حفظ كمسودة استمرار > |                               | .40%                                          | ♦ ارجوع                                                            |  |

الخطوة 8: شاشة الملخص

دليل المستخدم لطلب تأجيل السداد الإصدار 1.0 - 2022 ينتقل المكلف إلى الخطوة الثانية عن طريق زر " الاستمرار "

| رقم الطلب00050                          | 0870000                 | طلب تأجيل ا                        | سداد - الضريبة الإنا | قائية                                   |                                 |                             |
|-----------------------------------------|-------------------------|------------------------------------|----------------------|-----------------------------------------|---------------------------------|-----------------------------|
| turitit staataa                         |                         | Suit Anti-Stanlandt                |                      | and fail                                |                                 |                             |
| معلومات الناجين                         |                         |                                    |                      | 1 1 1 1 1 1 1 1 1 1 1 1 1 1 1 1 1 1 1 1 |                                 | ريح بصحة المعلومات          |
| معلومات التاجر                          | J                       |                                    |                      |                                         |                                 | <u>تعدیل</u>                |
| نوع الطلب                               | عام                     | الفترة                             | 6 اشھر               | السداد خلال                             | 2 أشھ                           | بهر                         |
| نوع السلع                               |                         |                                    | ق                    | ببلغ بإستثناء الإنتقائي (ريال<br>لري)   | المبلغ الإنتقائي المتو<br>قطري) | توقع (ريال                  |
| التبغ ومشتقاته                          |                         |                                    |                      | 40,000.00                               | 40,000.00                       |                             |
| المشروبات الغازية                       |                         |                                    |                      | 70,000.00                               | 35,000.00                       |                             |
| مشروبات الطاقة                          |                         |                                    |                      | 70,000.00                               | 70,000.00                       |                             |
| المشروبات السكرية                       | والمحلى                 |                                    |                      | 0.00                                    | 0.00                            |                             |
| الكحول                                  |                         |                                    |                      | 0.00                                    | 0.00                            |                             |
| لحم خنزير                               |                         |                                    |                      | 0.00                                    | 0.00                            |                             |
| المجموع الكلي                           |                         |                                    | 0                    | 180,000.0                               | 145,000.00                      |                             |
| . معلومة اضاف<br>رفاق تقييم السيولة (نس | لة<br>بة السيولة السريد | عة) لآخر 5 سنوات                   |                      |                                         |                                 | <u>تعدیل</u>                |
| السنة المالية تنتهي في                  | نقدي                    | الأوراق المالية القابلة<br>للتسويق | المستحقات            | الإلتزامات الحالية                      | نسبة سريعة                      | إرفاق الميزانية<br>العمومية |
| 31/12/2020                              | 8000.00                 | 8000.00                            | 8000.00              | 8000.00                                 | 3.00                            | <b>(%)</b>                  |
| 31/12/2021                              | 8000.00                 | 8000.00                            | 8000.00              | 8000.00                                 | 3.00                            | (1)                         |
| لاحظات إضافية                           |                         |                                    |                      |                                         |                                 |                             |
| فاق وثائق تجارية                        | <b>&gt;</b>             |                                    | إرفاق أي مى          | ستندات داعمة (إن وجد)                   | <b>()</b>                       |                             |

الخطوة 9: شاشة تصريح بصحة المعلومات

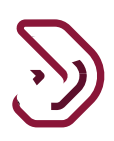

يقوم المكلف بالموافقة على الشروط والأحكام والإقرار بصحة المعلومات المقدمة ومن ثم النقر على زر "تقديم".

| ۳۲۹ 🖒 🕑 🖒 🗤 بريې و 5000467399 | 🚫 الإسم: D<br>  الرقم الخ | English 🚯                |                          | فـريــــة<br>Dhareeba<br>tax portal |  |
|-------------------------------|---------------------------|--------------------------|--------------------------|-------------------------------------|--|
|                               |                           | داد - الضريبة الإنتقائية | طلب تأجيل الس            | رقم الطلب08700000050                |  |
| 4 تصريح بصحة المعلومات        | فص                        | 3 المل                   | 2 المعلومات الإضافية     | 1 معلومات التأجيل                   |  |
|                               |                           |                          | علومات                   | تصريح بصحة المه                     |  |
| التاريخ                       |                           | المسمى الوظيفي           | الإسم الأخير             | الاسم الاول                         |  |
| 23/02/2022                    |                           | المكلف                   | Geller                   | Monica                              |  |
|                               |                           | رقم الهاتف               |                          | عنوان البريد الإلكتروني             |  |
|                               | + 974                     | 55646913                 | Madhu                    | r.jasrapuria@invenio-solutions.com  |  |
|                               |                           |                          |                          | 🗸 أنا أوافق على الشروط والأحكام     |  |
|                               |                           |                          | هذا الطلب حقيقية و صحيحة | 🗸 أقر بأن المعلومات المقدمة في      |  |
|                               |                           |                          |                          |                                     |  |
| حفظ كمسودة                    | 99%                       |                          |                          | ♦ رجوع                              |  |

### الخطوة 10: شاشة تأكيد الإستلام

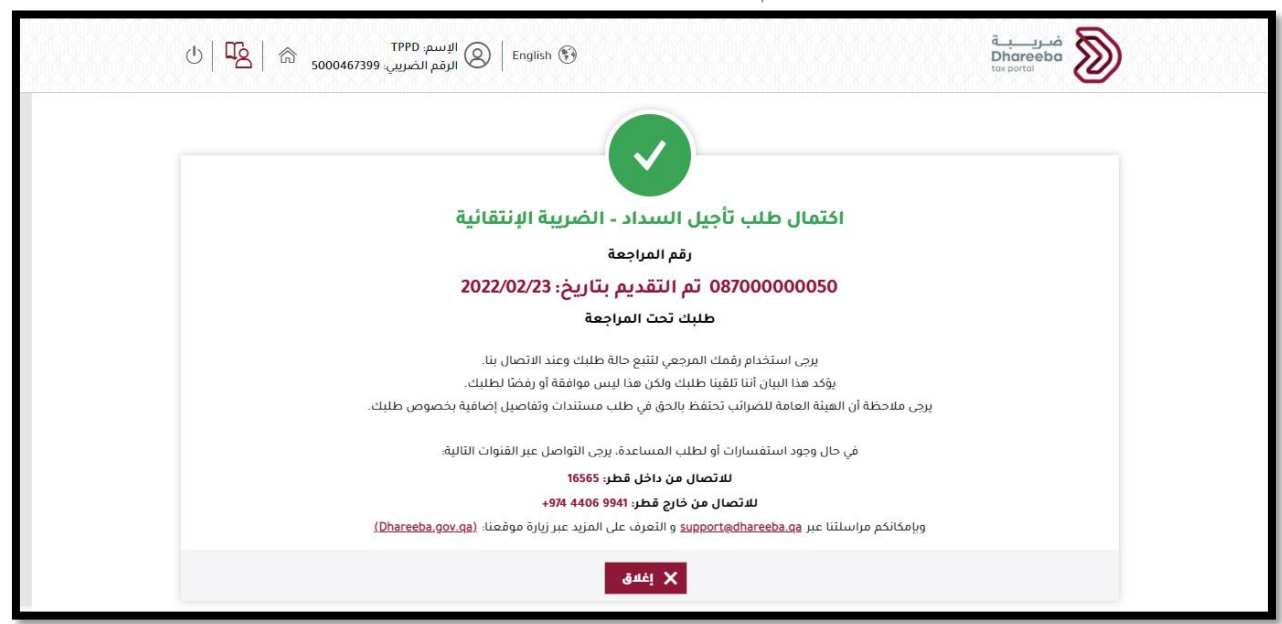

الخطوة 11: زر العرض من شاشة "طلب تأجيل السداد" يظهر حالة الطلب.

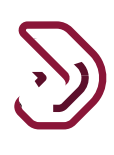

| U   🔓   🄝 | TPPD البسم: 5000467399<br>الرقم الضريب: 5000467399 | nglish 🚱             |                | ā<br>D<br>to                         | hareeba            |
|-----------|----------------------------------------------------|----------------------|----------------|--------------------------------------|--------------------|
|           |                                                    |                      | الإنتقائية     | ل السداد - الضريبة ا                 | طلب تأجي           |
| إجراءات   | $\nabla$ تاريخ الصلاحية $\nabla$ الحالة $\nabla$   | رقم الشهادة $\nabla$ | تاريخ الموافقة | الرقم المرجعي $ abla  تاريخ التقديم$ | نوع الطلب $\nabla$ |
|           | قيد المراجعة                                       |                      |                | 23/02/2022 08700000050               | عام                |
|           |                                                    |                      |                |                                      |                    |
|           |                                                    |                      |                |                                      |                    |
|           |                                                    |                      |                |                                      |                    |
|           |                                                    |                      |                |                                      |                    |
|           |                                                    |                      |                |                                      |                    |
|           |                                                    |                      |                |                                      |                    |
|           |                                                    |                      |                |                                      |                    |
|           |                                                    |                      |                |                                      | ◄ رجوع             |

<u>ع</u> الإشعارات التي يستلمها المكلف

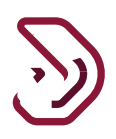

3 الإشعارات التي يستلمها المكلف

3.1 خطوات فتح الإشعارات وعرضها على البوابة الإلكترونية

الخطوة 1: يمكن للمكلف النقر فوق "إشعار اتي" بالشاشة الرئيسية للمكلف ، لعرض الإشعار ات المستلمة من الهيئة العامة للضر ائب.

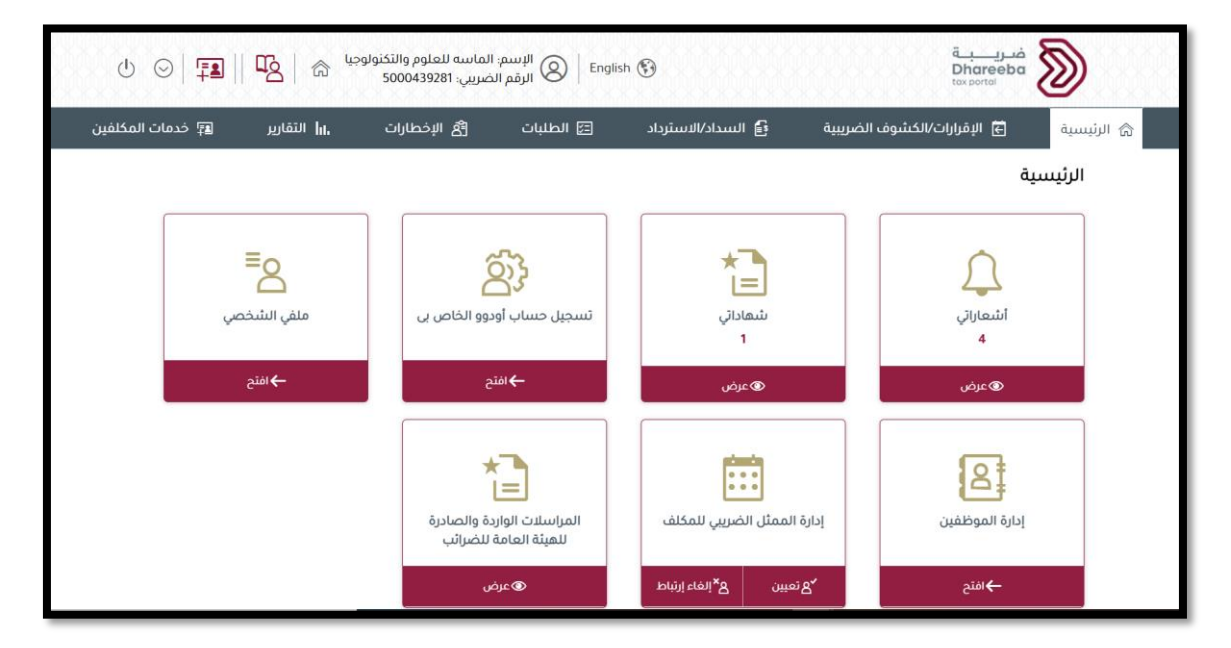

| U   5    | 5000467399 : |                    | فـريـــــــــــــــــــــــــــــــــــ |                  |                   |               |  |
|----------|--------------|--------------------|-----------------------------------------|------------------|-------------------|---------------|--|
|          |              |                    |                                         |                  |                   | أشعاراتي      |  |
|          |              |                    |                                         |                  |                   | <b>—</b>      |  |
|          | ⊽ تصنيف      | 🖓 نوع الضريبة      | 🖓 الموضوع                               | 🖓 نوع الطلب      | abla رقم المراجعة | 🖓 تاريخ الطلب |  |
| <u>+</u> | معلوماتي     | الضريبة الانتقائية | تأكيد إستلام طلب -<br>تأجيل السداد      | طلب تأجيل السداد | 8700000050        | 23/02/2022    |  |
| <u>+</u> | معلوماتي     | الضريبة الانتقائية | موافقة - تأجيل السداد                   | طلب تأجيل السداد | 8700000050        | 23/02/2022    |  |
|          |              |                    |                                         |                  |                   |               |  |
|          |              |                    |                                         |                  |                   |               |  |
|          |              |                    |                                         |                  |                   |               |  |
|          |              |                    |                                         |                  |                   |               |  |
|          |              |                    |                                         |                  |                   | ♦ رجوع        |  |

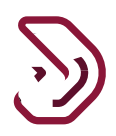

3.2 يستلم المكلف رسائل نصية قصيرة وبريد إلكتروني وملف بصيغة PDF على الهاتف المحمول ومعرف البريد الإلكتروني ولوحة التحكم

الإخطارات التي يتلقاها المكلف عند تقديم طلب تأجيل السداد وعلى قرار الهيئة على طلب تأجيل السداد

يستلم المكلف الرسائل النصية القصيرة والرسالة والبريد الإلكتروني كما يلي: • إستلام طلب تأجيل السداد. • قرار الهيئة على طلب تأجيل السداد.